機器やアプリの情報をPepUpと連携 するためにはアプリのダウンロード が必要です!(P5参照)

# 毎日の取り組みかた <歩数の取得と集計の見かた>

ウォーキングチャレンジ中の取り組み方について説明します。

#### パソコン・アプリとも手入力で歩数を 記録・修正することもできます。

### Pep Upで毎日歩数を取得&チェックしましょう!

歩数データは、スマートフォンやウェアラブル機器を使って歩数を取得することができますが、

それぞれアプリを立ち上げデータを取得する必要があります。

歩数のチェックを兼ねて、毎日Pep Upをチェックしましょう!

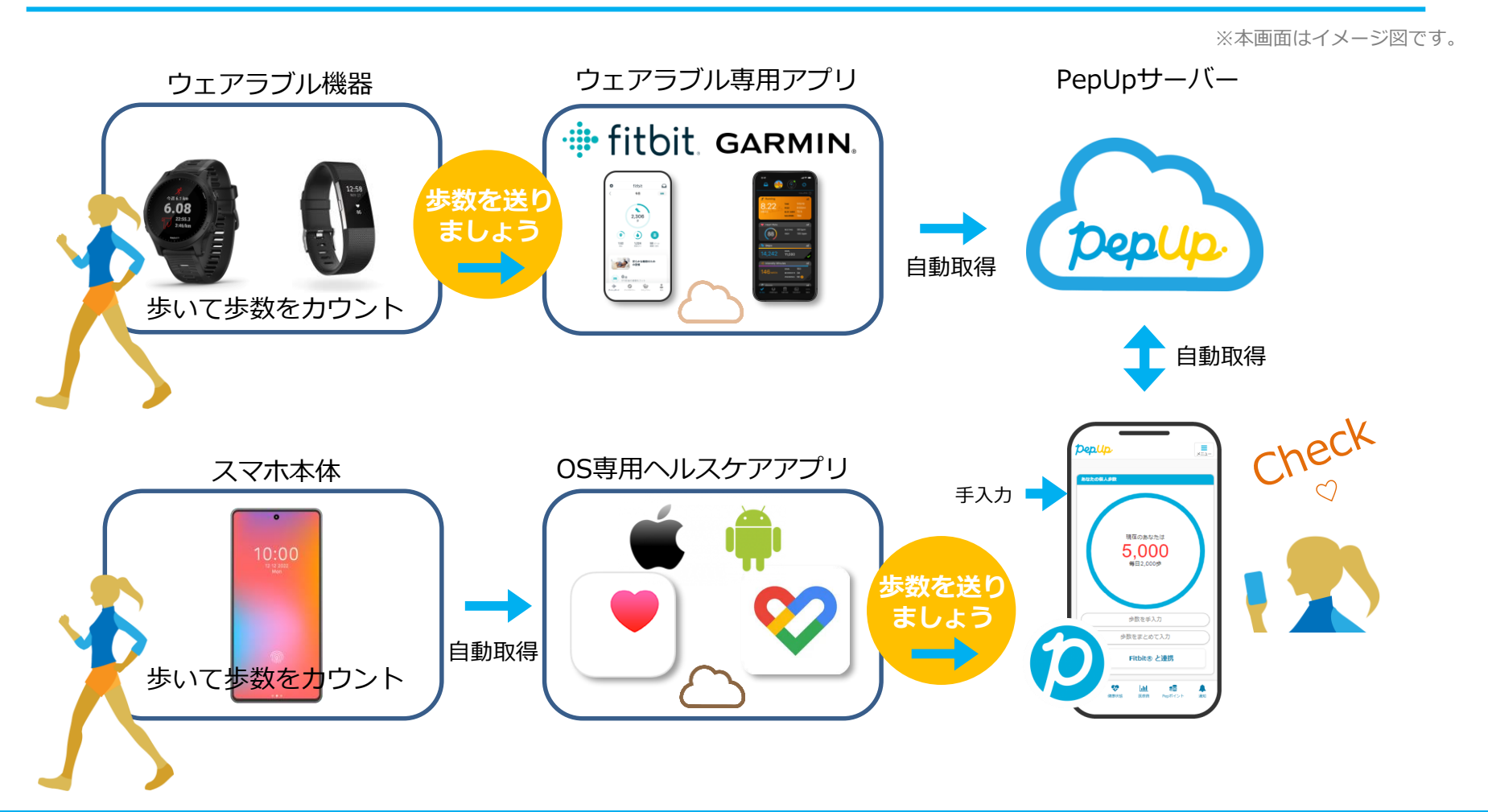

### Pep Upで毎日歩数を取得&チェックしましょう!

歩数データを集計することで、日々の歩数の変化をグラフで見たり参加者とのランキングを確認することができます。 運動習慣が身に付かなかった方や、体調確認としてそれぞれの項目を日々確認して自分なりの目標を持ち、習慣化を目 指しましょう!

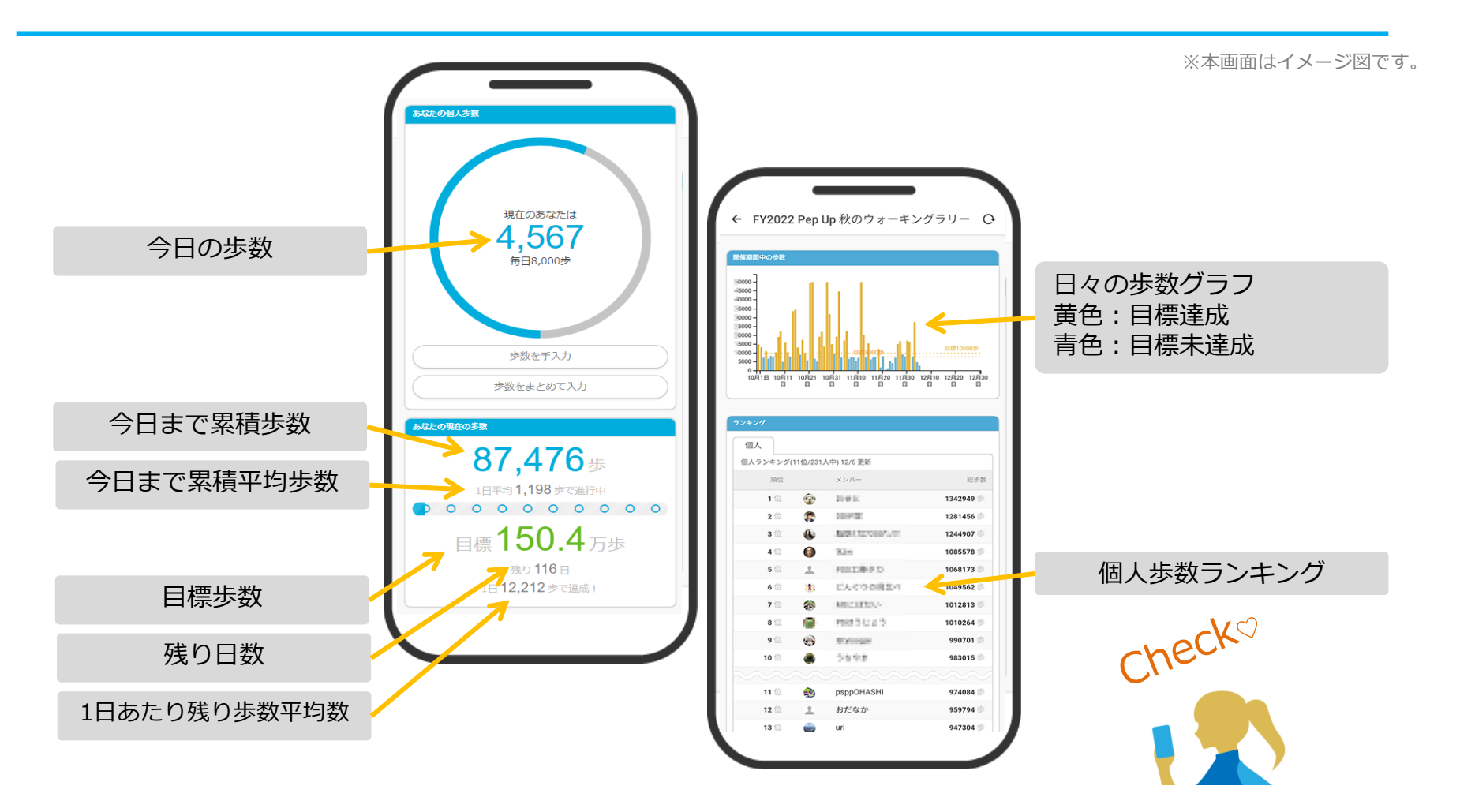

歩数データをPep Upアプリと連携する方は、データが 同期されているかを期間中こまめにご確認ください。

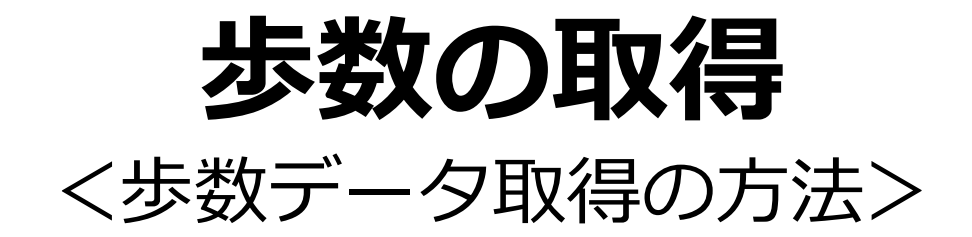

歩数の機器連携入力には、

各OS専用アプリ

( iOS専用アプリ「**ヘルスケアP7**」・Android専用アプリ**GoogleFit P8** 」 )

ウェアラブル端末 Fitbit P11 Garmin P16

の方法があります。

<その他の機能P21> <よくある質問P25> <お問い合わせ先P29>

©JMDC Inc. 2022 All Right Reserved.

## 歩数の取得(Pep Upアプリをインストール)

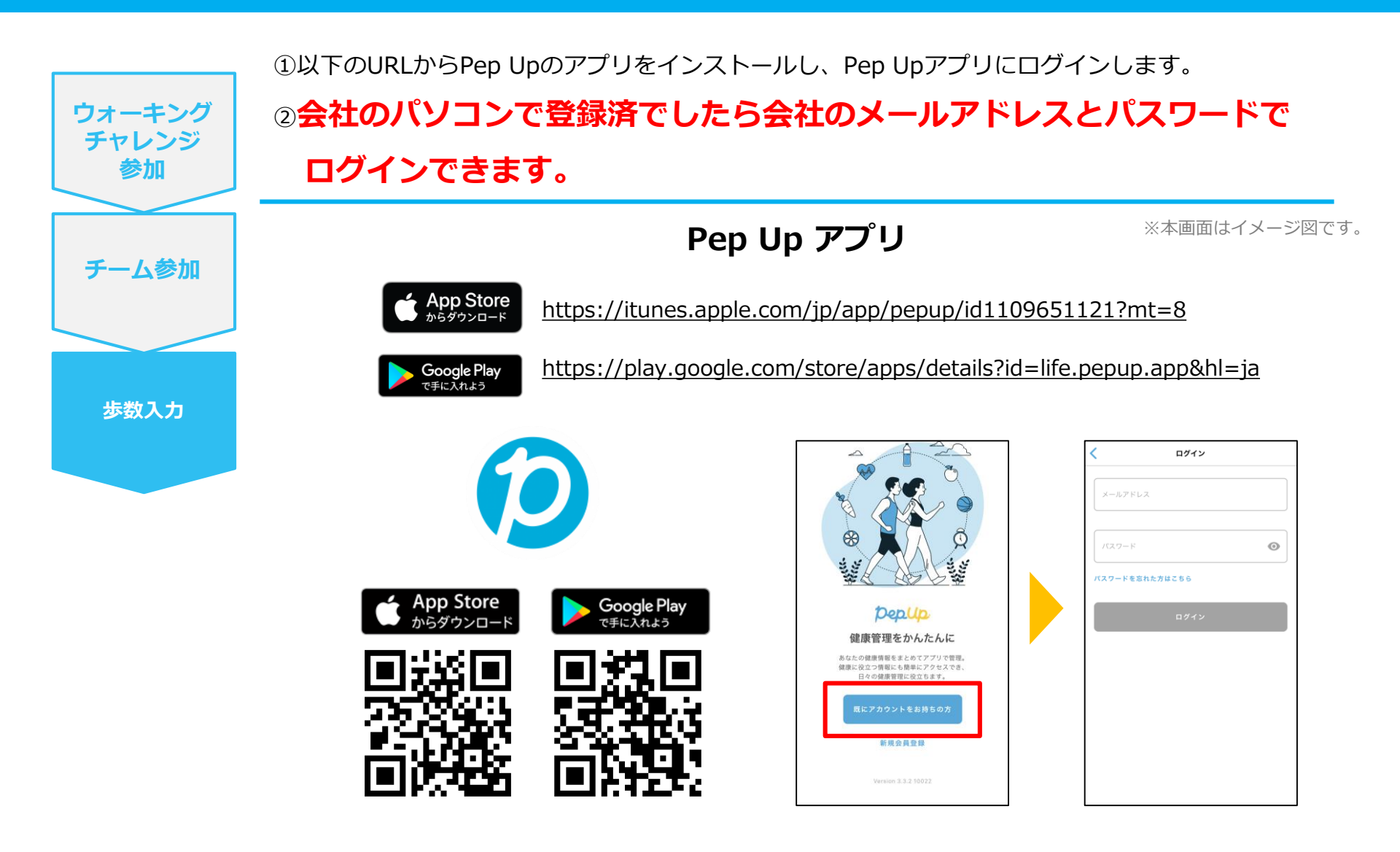

# スマホ本体から歩数を取得

## <Pep UpアプリでOS専用アプリから歩数を取得する方法>

Pep Upアプリは、 iOS専用アプリ「ヘルスケア」 Android専用アプリ「Google Fit」 で蓄積されている歩数データを取得することができます

### スマホ本体から歩数の取得(iOS「ヘルスケア」と連携)

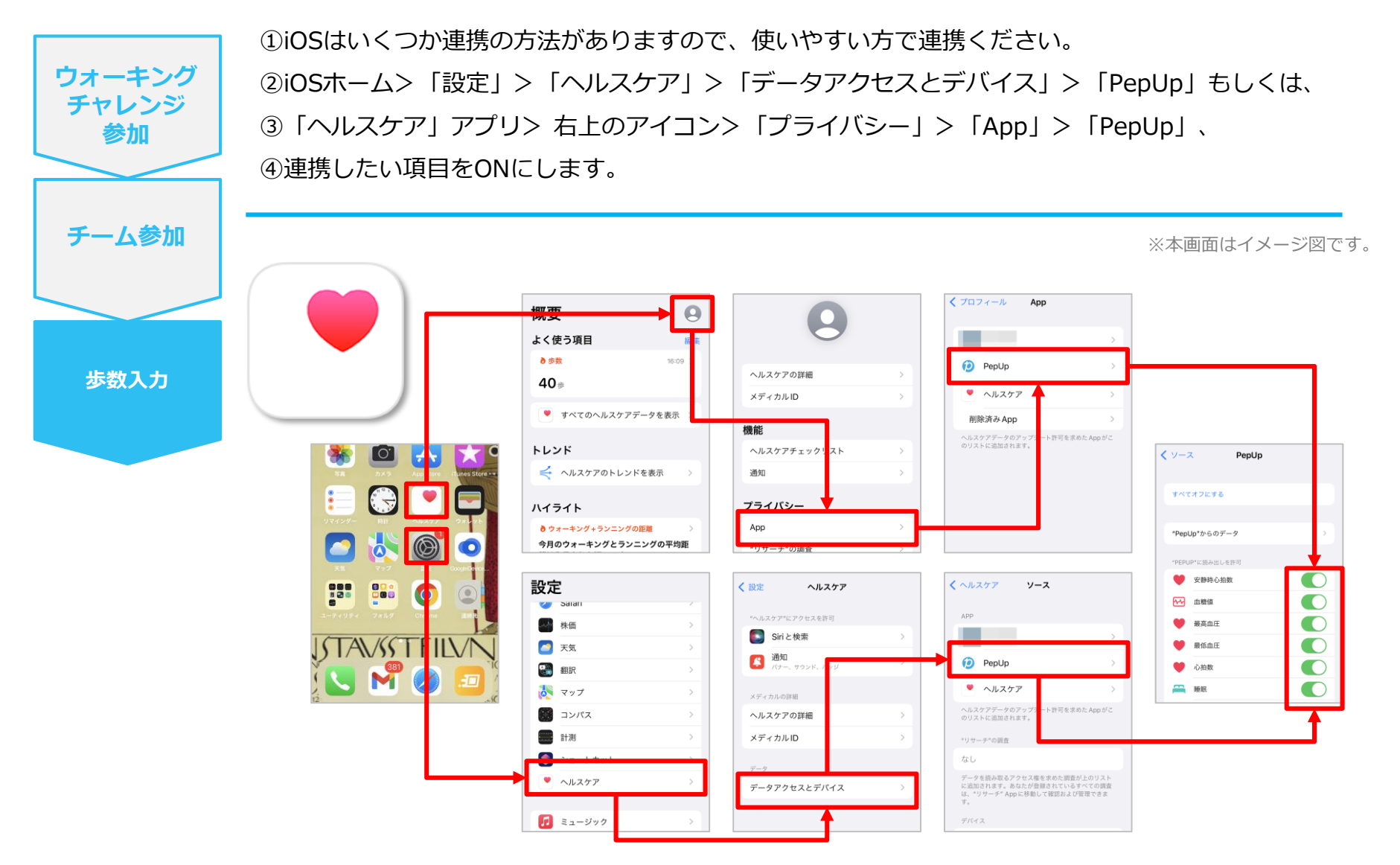

※iOSのバージョンによって異なる場合があります

「<u>歩数の取得」にもどる,</u>

©JMDC Inc. 2022 All Right Reserved.

## スマホ本体から歩数の取得(Android「Google Fit」と連携)

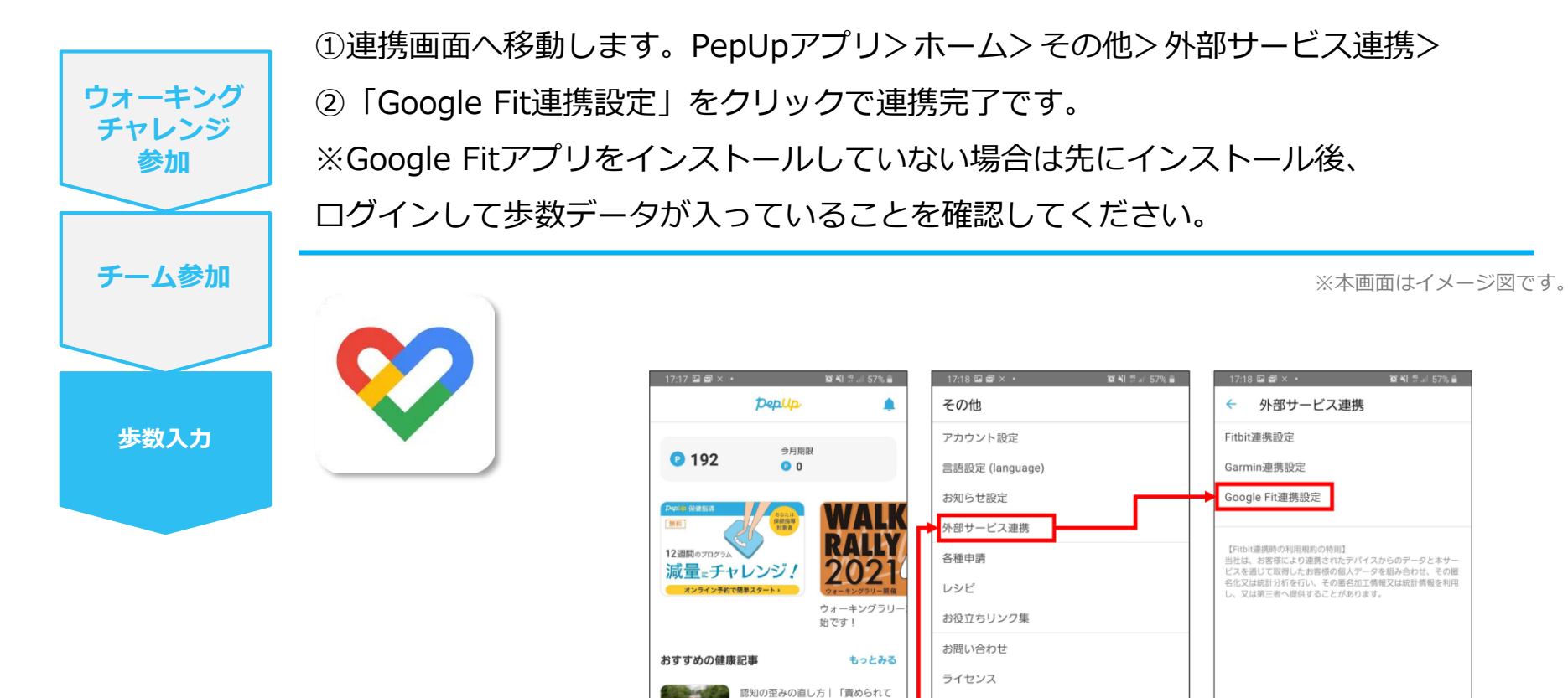

JMDC

その他

いる」という感覚を改善するために

\$

<

\* 【メタボ川柳】春うらら・・・

2
2
2
3
4
4
4
4
4
4
4
4
4
4
4
4
4
4
4
4
4
4
4
4
4
4
4
4
4
4
4
4
4
4
4
4
4
4
4
4
4
4
4
4
4
4
4
4
4
4
4
4
4
4
4
4
4
4
4
4
4
4
4
4
4
4
4
4
4
4
4
4
4
4
4
4
4
4
4
4
4
4
4
4
4
4
4
4
4
4
4
4
4
4
4
4
4
4
4
4
4
4
4
4
4
4
4
4
4
4
4
4
4
4
4
4
4
4
4
4
4
4
4
4
4
4
4
4
4
4
4
4
4
4
4
4

ホーム メディカル 日々の記録 キャンベーン

Ο

ф ф

111

•

Version 3.3.1 10019

db

 $\bigcirc$ 

メディカル 日々の記録 キャンベーン その他

<

111

 $\bigcirc$ 

<

÷

111

ホーム

#### スマホ本体から歩数の取得(Android:複数アカウントある場合)

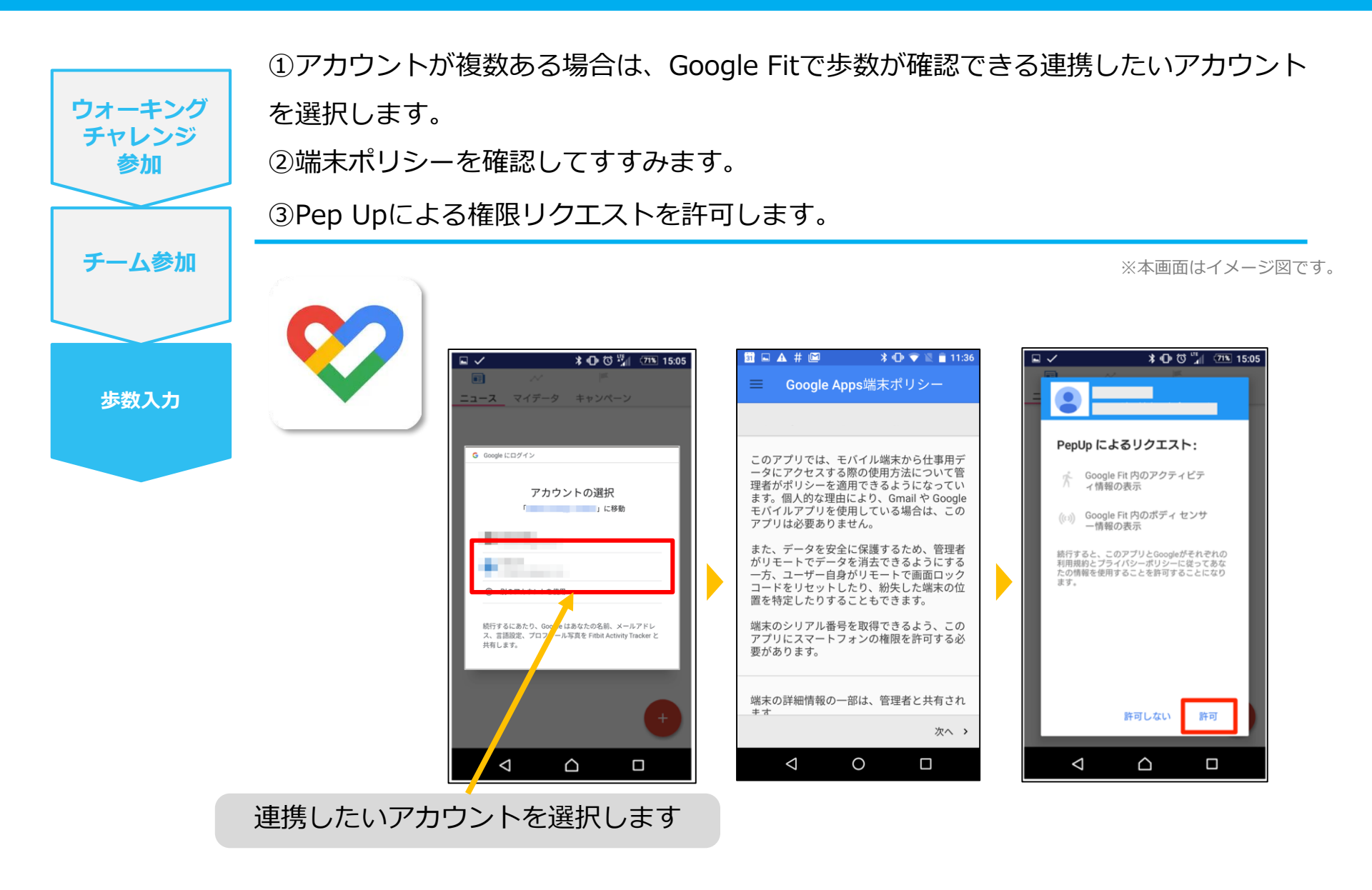

#### スマホ本体から歩数の取得

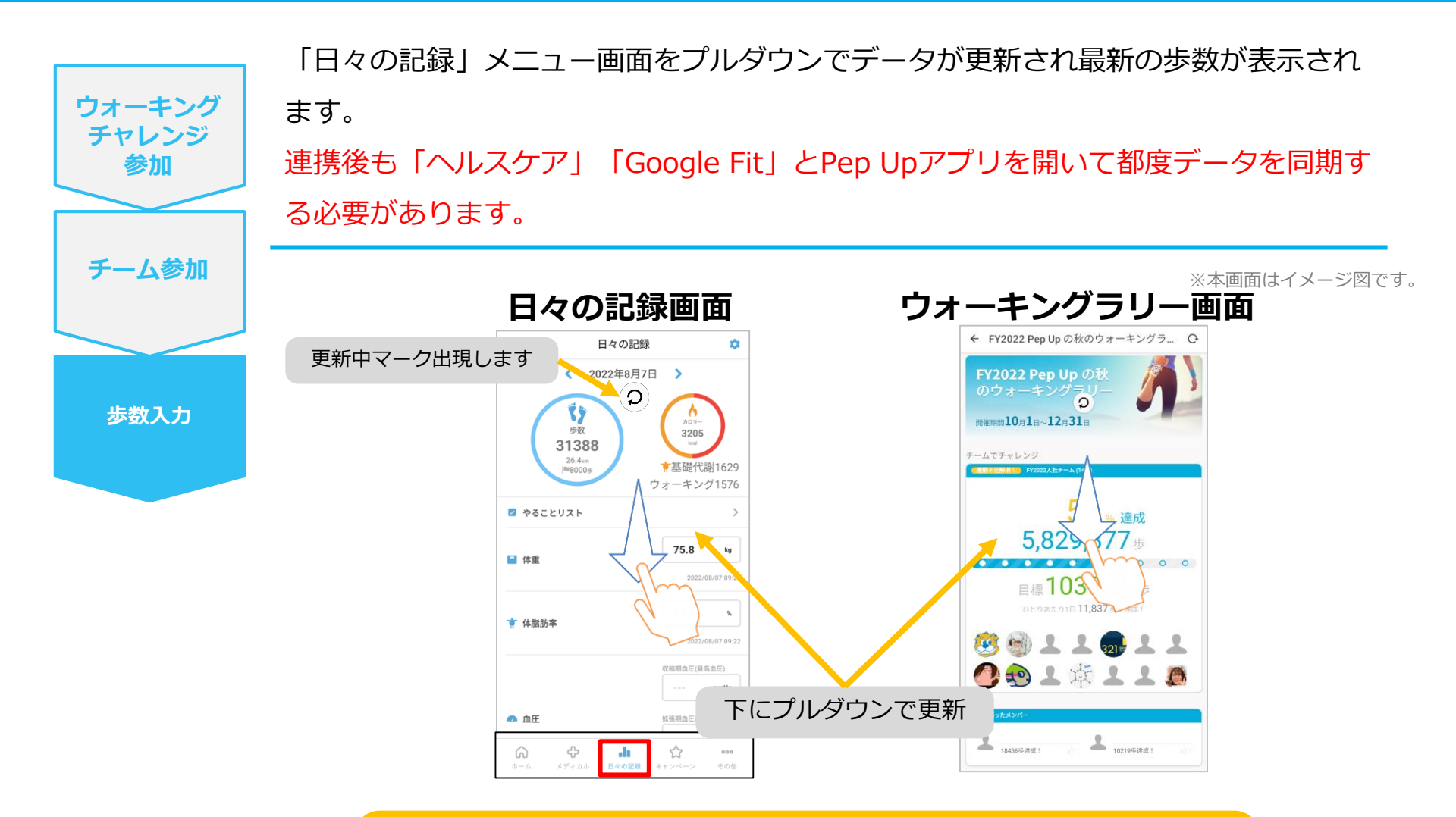

※ウォーキングチャレンジの集計対象歩数について ウォーキングラリーの集計歩数は14時から集計は行われ順次表示されます。 AM11時までに取得・入力されている前日までの歩数を集計対象としています。

「歩数の取得」にもどるの

©JMDC Inc. 2022 All Right Reserved.

# Fitbitから歩数を取得 <Fitbitから歩数を取得する方法>

FitbitとPep Upを連携させると、アプリを起動することでFitbitに蓄積された歩数を取得することができます

#### Fitbitから歩数取得(準備~同期までの流れ)

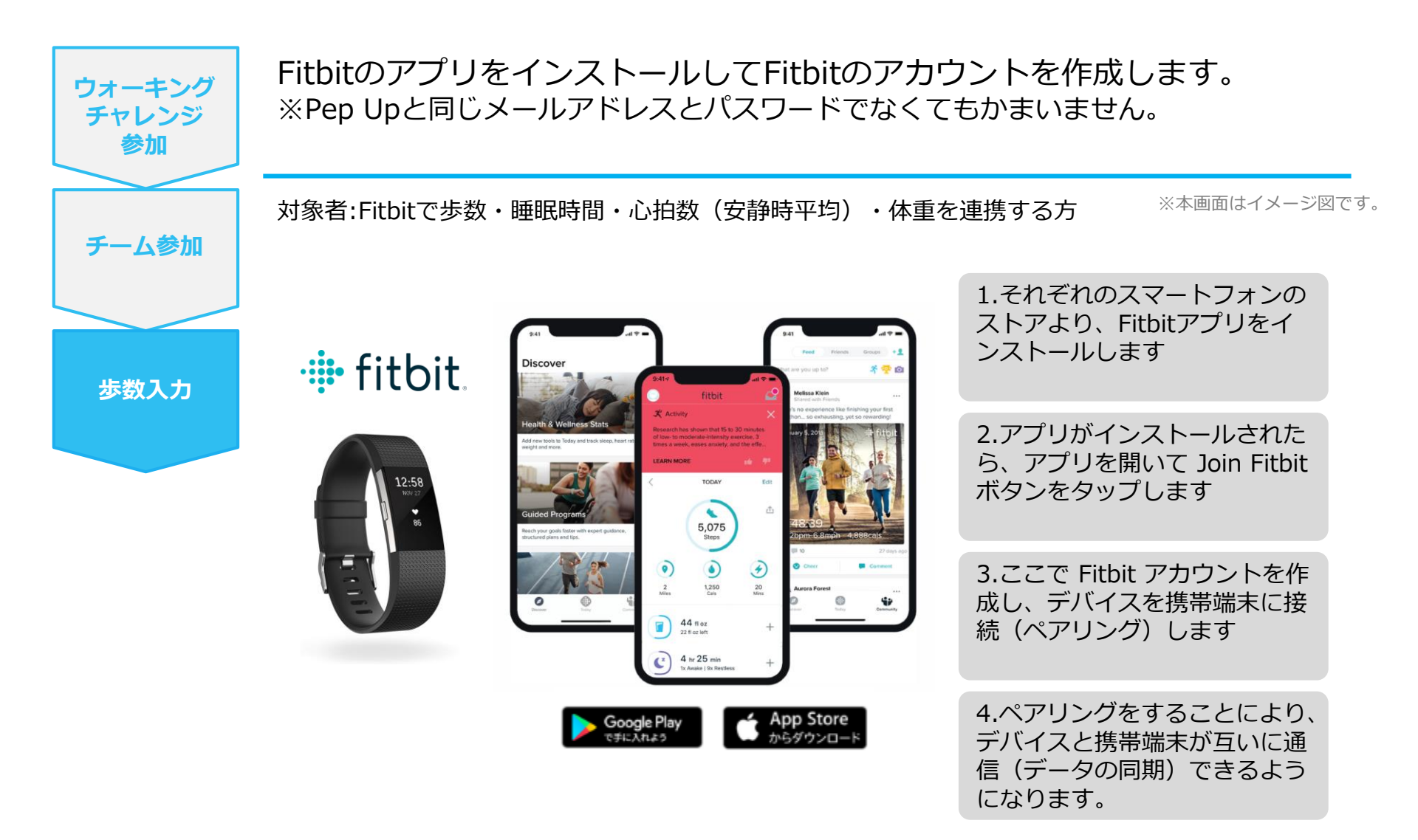

※Fitbit アプリとFitbitの連携に関するお問い合わせはFitbitサポートにお問い合わせください。

### Fitbitから歩数取得 (PC上でFitbitとの連携方法)

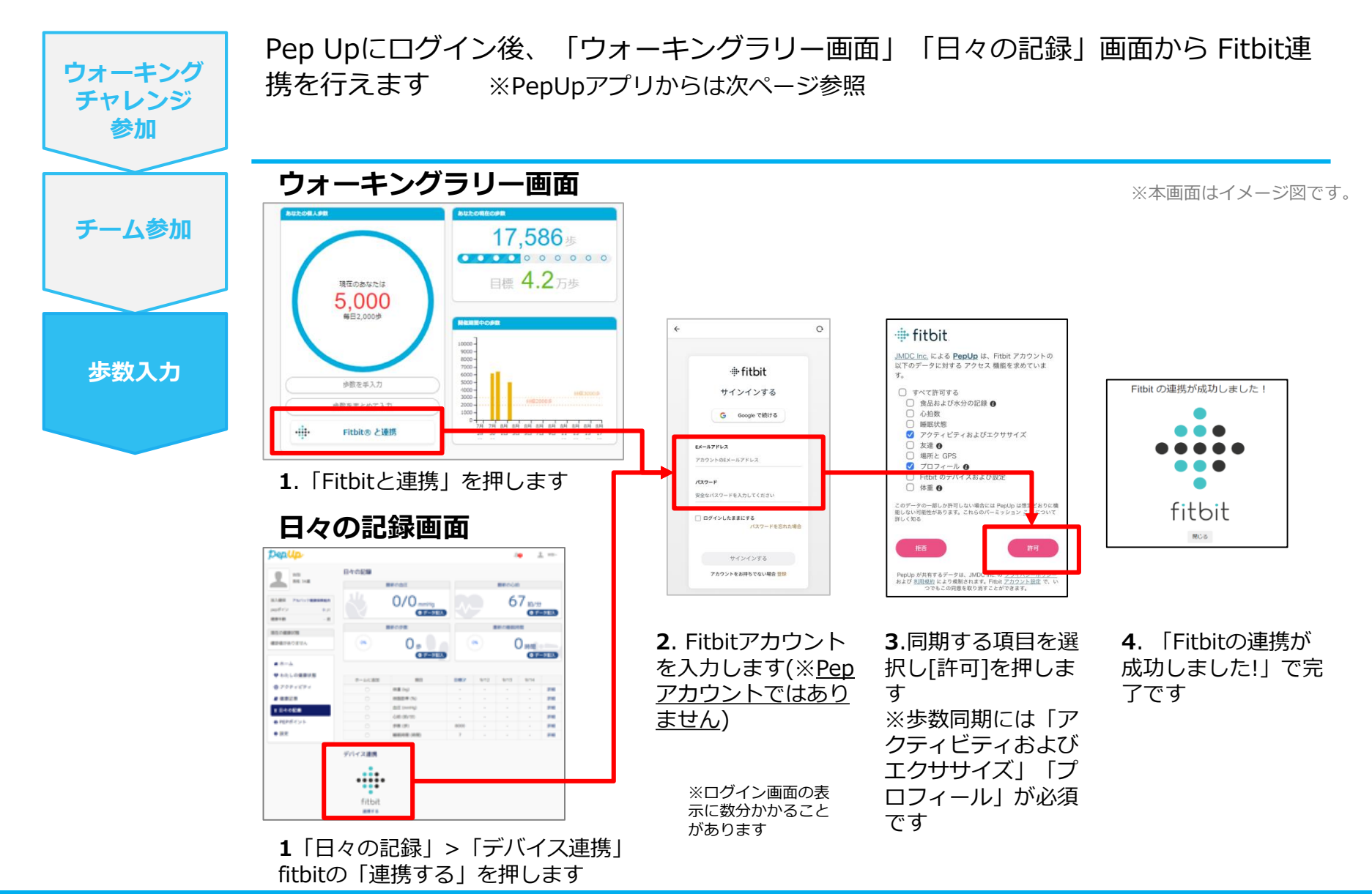

#### Fitbitから歩数取得(アプリでFitbitとの連携方法)

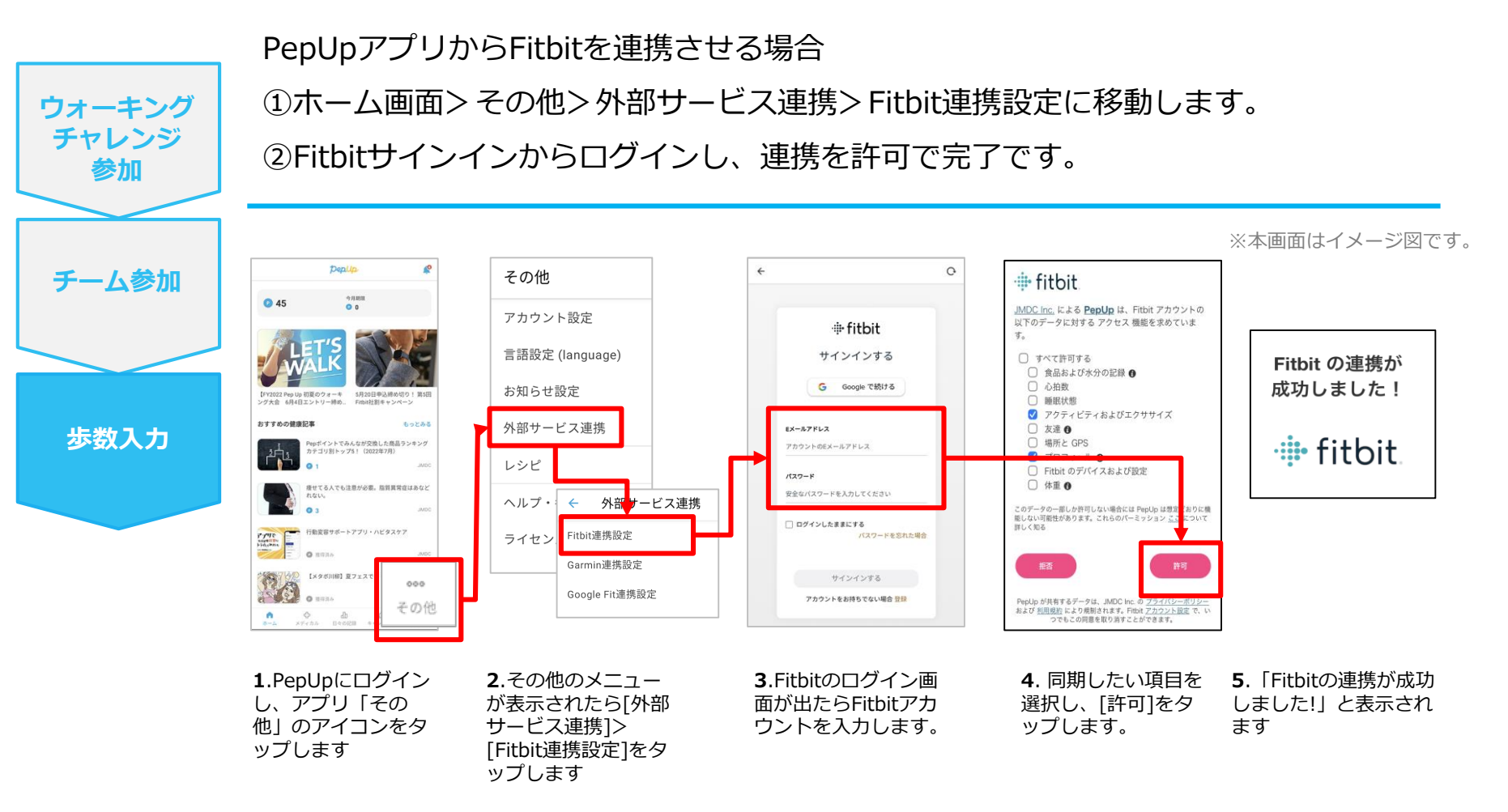

■ ステップ5の連携成功画面を更新すると"デバイス連携が失敗した"と表示されることがあります。更新しないようにしてください。

歩数連携されていれば問題ありません。

■ FitbitとPepUpの連携解除をしたい場合パソコンやスマートフォンのブラウザの「日々の記録」画面から解除 が可能です

### Fitbitから歩数取得 (実際の同期方法)

Fitbitアプリを起動し歩数データをPep Upに取り込みます。 ※FitbitアプリとPep Upをすぐに同期させたい場合 ウォーキング パソコンやスマートフォンのブラウザから「日々の記録」>「設定」>「デバイス連携」Fitbitの チャレンジ 「同期」を押します。 参加 注意: ※本画面はイメージ図です。 チーム参加 Fitbit本体からPepUpアプリへは自動同期はしません。 機器連携は1度登録すれば保持されますが、データの取り込みは都度Fitbitアプリを起 動しFitbit本体の歩数を取り込んだ上で、Pep Upと同期する必要があります。 步数入力 Fitbit本体 Fitbit本体→アプリへ取込 Fitbitアプリ→PepUp取込 ø fitbit 日々の記録 ά. 今日 10.00 < 2022年4月19日 37 4 2,306 2306 IBI9000+ ☆ ウォーキング62 9 2 🔽 やることリスト kg 📫 体重 安らかな睡眠のため 体脂肪率 0 B 17:00後の昼寝をカット ÷ de, 2.Fitbitアプリにデータが取り込まれる **1**.Fitbitアプリを起動すると、 Fitbit本体に蓄積されたデータが と約1時間ほどでPep Upにもデータが同

「歩数の取得」にもどる

期されます

Fitbitアプリに自動取込されます。

# Garminから歩数を取得 くGarminから歩数を取得する方法>

GarminとPep Upを連携させると、アプリを起動することでGarminに蓄積 された歩数を取得することができます

#### Garminから歩数取得(準備~同期ながれ)

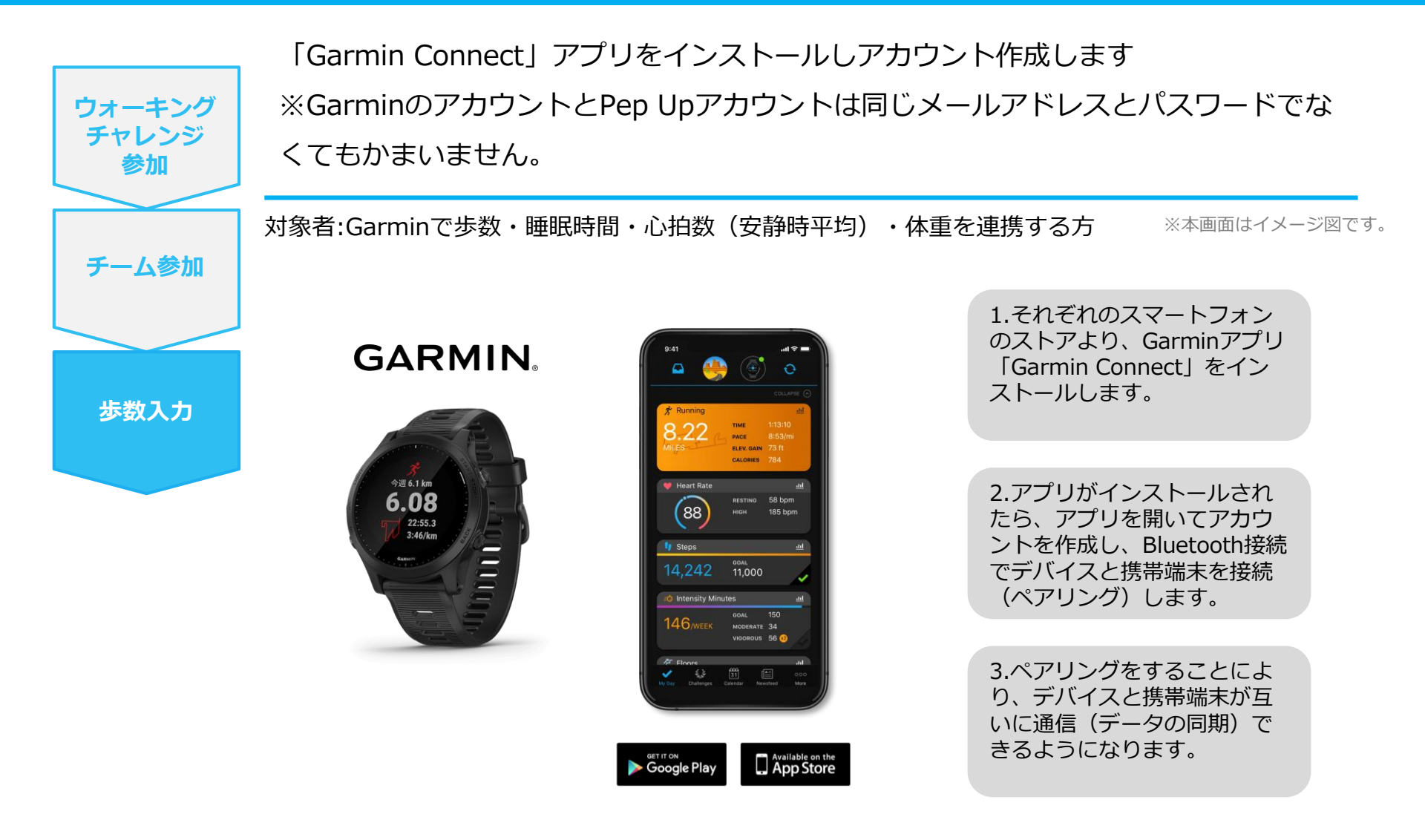

※GarminアプリとGarminの連携に関するお問い合わせはGarminサポートにお問い合わせください

#### Garminから歩数取得 (PC上でGarminとの連携方法)

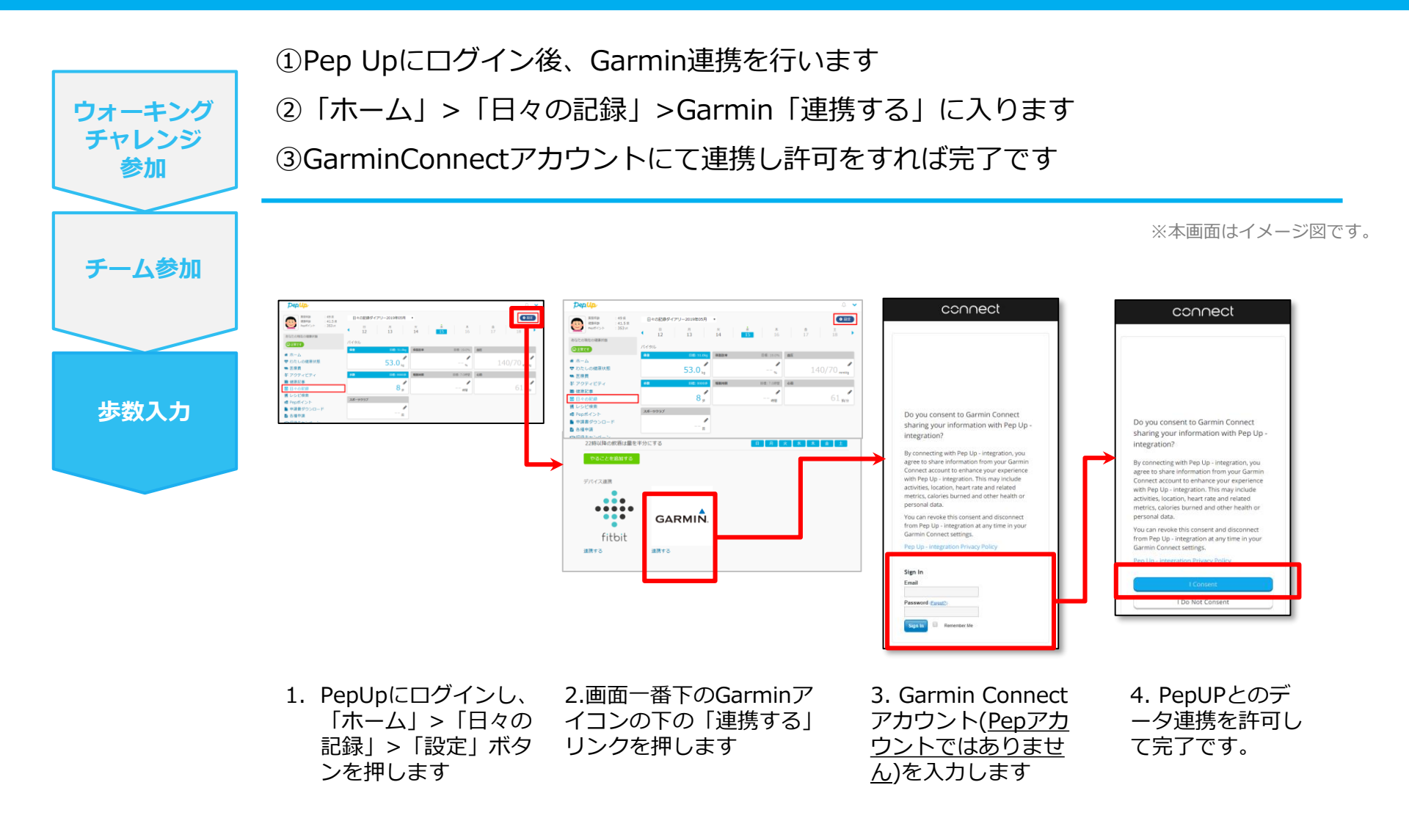

### Garminから歩数取得(アプリでGarminとの連携方法)

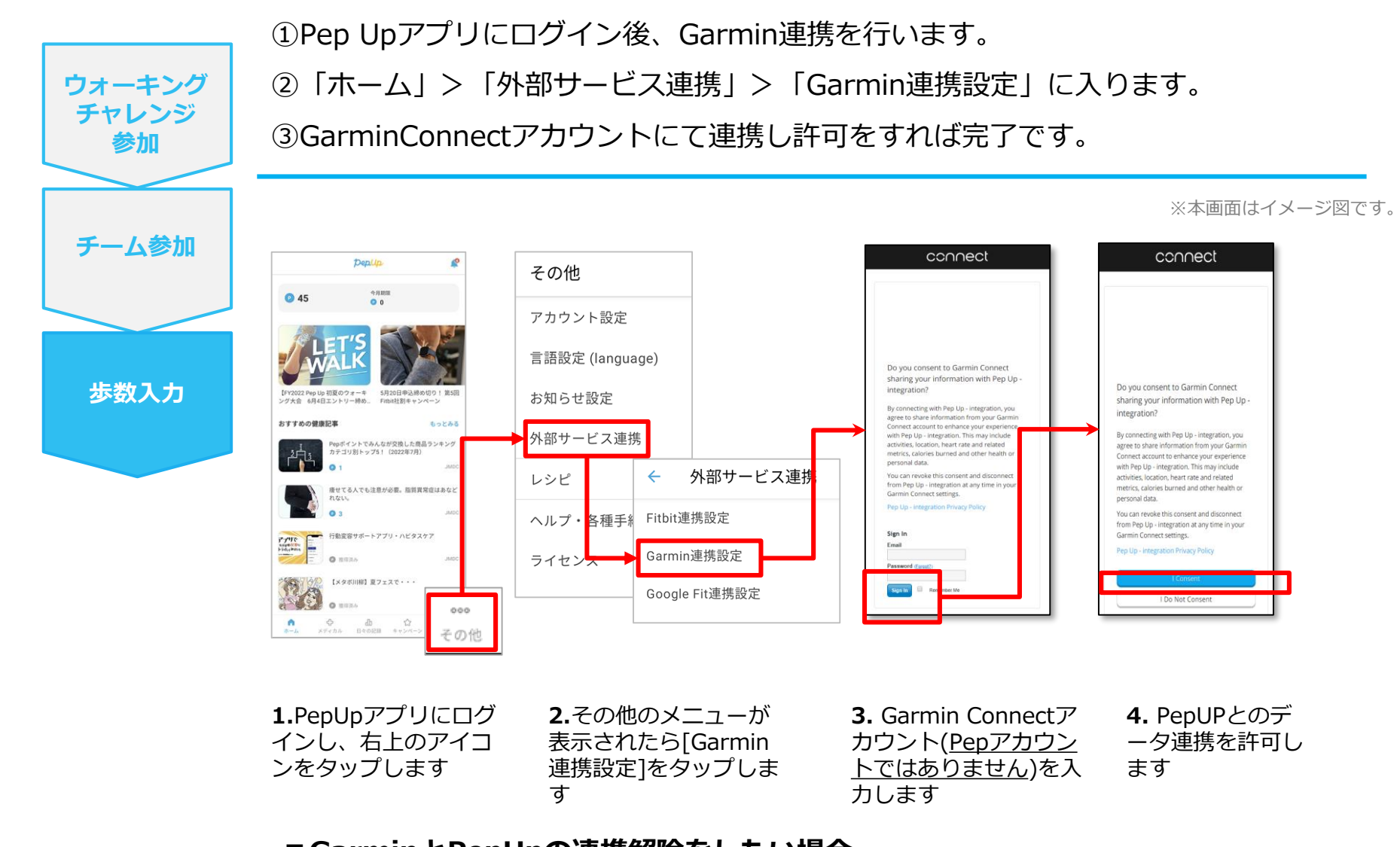

#### ■GarminとPepUpの連携解除をしたい場合 パソコンやスマートフォンのブラウザの「日々の記録」画面から解除が可能です

©JMDC Inc. 2022 All Right Reserved.

## Garminから歩数取得 (実際の同期方法)

| ウォーキング<br>チャレンジ<br>参加 | Garminアプリを                                | を起動し歩数データをPep Up(る                                                      | こ取り込みます。                                                                                  |  |
|-----------------------|-------------------------------------------|-------------------------------------------------------------------------|-------------------------------------------------------------------------------------------|--|
|                       | 注意:                                       |                                                                         | ※本画面はイメージ図です。                                                                             |  |
| チーム参加                 | Garmin本体からPep Upは自動同期はしません。               |                                                                         |                                                                                           |  |
|                       | 機器連携は1度登録すれば保持されますが、データ取込みは都度Garminアプリに都度 |                                                                         |                                                                                           |  |
| 歩数入力                  | Garmin本体の歩数を取り込んだ上で、Pep Upと同期する必要があります。   |                                                                         |                                                                                           |  |
|                       | Garmin本体                                  | Garmin本体→アプリへ取込                                                         | Garminアプリ→Pep Up取込                                                                        |  |
|                       | Pite 6.1 km   6.08   22:55.3   3.46/km    | 1.Garmin Connect アプリを起<br>時日、中午中、「「」」、「」、「」、「」、「」、「」、」、」、」、」、」、」、」、」、」、 | 日々の定期     く   2022年4月19日     く   2022年4月19日     く   (************************************ |  |
|                       |                                           | 動し、フェアフラル端本と回知<br>し、歩数を取り込みます。                                          | るこ、Fep Opic 反映します。反映<br>に時間がかかる場合もあります。                                                   |  |

「歩数の取得」にもどる20

# その他機能

### 個人歩数表示もさまざまな情報で楽しみながら続けられます

個人歩数表示は、その日の歩数だけでなく、「期間内の履歴」や「期間内の平均歩数」「残り日数と目標までの残り 歩数の平均」など様々な表示で、続ける目標やモチベーションを提供しています。

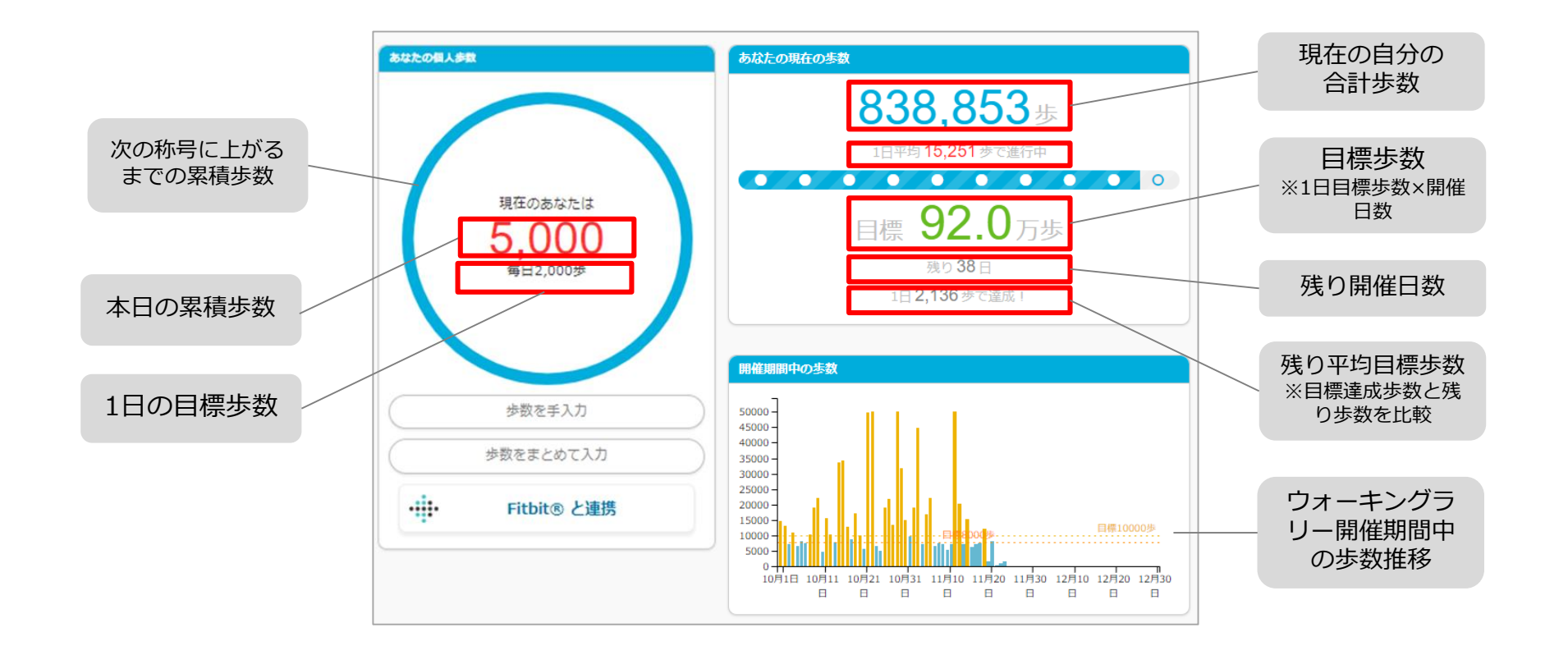

# よくある質問

#### よくある質問①

## 日付に関して

| 項目            | 説明                                                                            |
|---------------|-------------------------------------------------------------------------------|
| エントリー期間       | ウォーキングラリーへ参加登録ができる受付期間です。<br>この期間中に、エントリーやチームへの参加や移動、新規チームの作成が<br>できる期間となります。 |
| ウォーキングチャレンジ期間 | ウォーキングラリーの開催期間です。<br>この期間中の歩数が採用されます。<br>また手入力ができるルールの場合、歩数入力締切日が設定されています。    |
| 步数入力締切日       | ウォーキングラリー終了後、手入力ルールが設けられている場合などは、<br>受け付ける期日が設定されています。                        |

#### よくある質問②

チームに関して

| 項目              | 説明                                |
|-----------------|-----------------------------------|
| 複数チームの参加は可能ですか? | 参加できるチームは1つのみとなります。               |
|                 | 複数のチーム参加は仕組み上できません。               |
| リーダーはチームから抜けること | エントリー期間内であれば抜けることができます。           |
| かでさる?           | その場合、リーダーの次に入った方にリーダーが引き継がれます。    |
|                 | リーダーは、チーム名称とチーム説明文の編集権限を持ちます。     |
| リーダーは自分の作ったチームを | 直接チームは削除できませんが、チーム員がすべて抜けるとチームは削除 |
| 削隊でさよ9か?        | 無くなります。                           |
| リーダーは変更できますか?   | リーダー変更はできます。                      |
|                 | その場合、リーダーの次に入った方にリーダーが引き継がれます。    |
|                 | また、一度抜けた元リーダーは再びチームに入ることができます。    |
| チーム名は変更可能?      | チーム名は、リーダーが編集権限を持っています。           |
|                 | また、いつでも変更できます。                    |
| チーム成立条件の人数に達しない | チームポイント獲得対象にはなりません。               |
| 場合はとつなるか?       | チームとして各メンバーの画面に表示はされます。           |
|                 | チームランキングには載りません。                  |

#### よくある質問③

## その他

| 項目                                                | 説明                                                 |
|---------------------------------------------------|----------------------------------------------------|
| ウォーキングチャレンジ開催中に<br>参加者が資格喪失したらどうなる<br>か?          | 資格喪失後90日間は、通常と同じくウォーキングチャレンジに参加できます。               |
|                                                   | その後、ホーム画面よりウォーキングラリーのバナー&健保からのお知ら<br>せなどが非表示となります。 |
| 資格喪失者へのポイント付与はど<br>うなるか?                          | ポイント付与対象になるなどは健康保険組合によって異なるため、別途お<br>問い合わせください。    |
| ウォーキングチャレンジ期間中、<br>怪我で歩けなくなった。チームを<br>抜けることはできるか? | ウォーキングチャレンジ開始後は参加を取り消すことが原則できません。                  |

「歩数の取得」にもどる<sub>26</sub>

#### Fitbitに関するお問い合わせ

Fitbitアプリの使い方、Fitbitアプリに歩数が同期しない 場合などは、Fitbitサポート窓口へお問い合わせください。

[サポートに連絡] https://myhelp.fitbit.com/s/support?language=ja

#### Garminに関するお問い合わせ

Garmin Connect アプリの使い方、Garmin Connectに歩数が同期しない場合などは、Garminにお問い合わせください。

[各種お問い合わせ先] https://www.garmin.co.jp/company/contact/

#### Pep Upに関するお問い合わせ

#### 「よくある質問」を読んでも解決しない場合は、 Pep Up ログイン後の左メニュー「よくある質問」よりお問い合わせください。

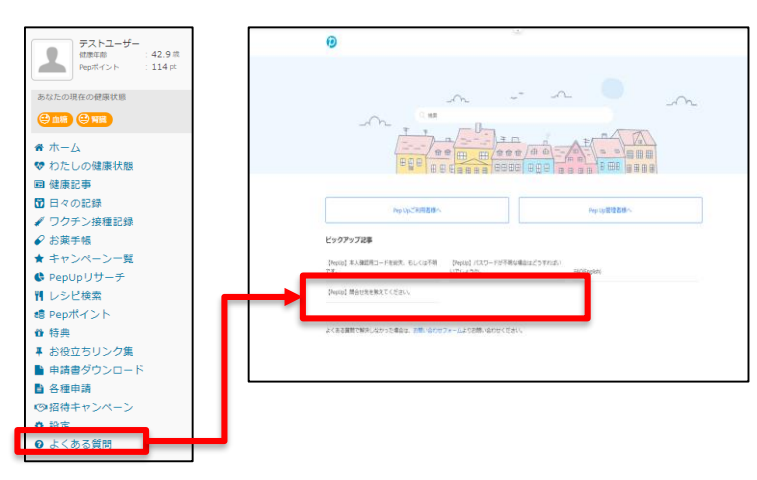

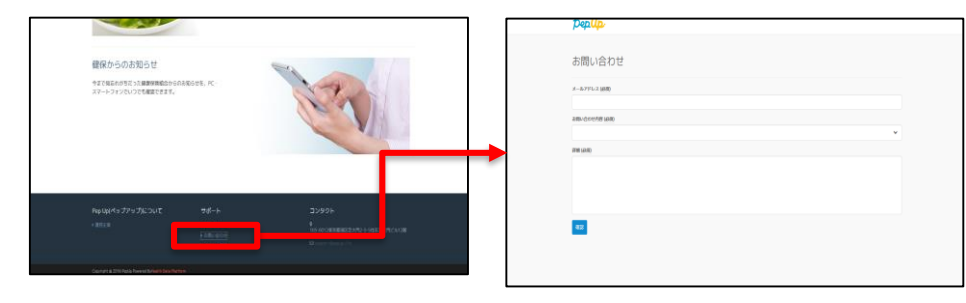

ログインできない場合は、Pep Upトップページ下部よりお問い合わせください。

[Pep Up お問い合わせフォーム] https://pepup.life/inquiry

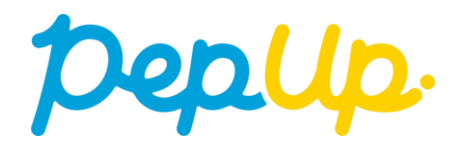